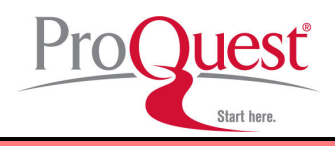

# オンライン版

# 20 世紀エンターテインメント雑誌アーカイブ Entertainment Industry Magazine Archive (EIMA)

利用ガイド

| I Entertainment Industry Magazine Archive (EIMA) とは |
|-----------------------------------------------------|
|                                                     |
| <b>   資料を検索する</b> 3                                 |
| Ⅱ-1:初期画面の説明3                                        |
| II-2:基本検索4                                          |
| II-3:詳細検索5                                          |
| II-4:出版物+7                                          |
|                                                     |
| Ⅲ 資料を閲覧する                                           |
| III-1 検索結果一覧の見方8                                    |
| III-2 検索結果資料の見方9                                    |
| III-3 資料をチェックする9                                    |
|                                                     |
| Ⅳ. 資料を保存する、印刷する                                     |
| VI-1:表示した文書を保存する11                                  |
| VI-2:表示した文書を印刷する11                                  |
| VI-3:文書をメールする12                                     |
| VI-4:書誌情報を生成する13                                    |
| VI-5:書誌情報をエクスポートする13                                |
|                                                     |
| ▶: 個人アカウントの登録と利用14                                  |
| VI. 検索語の入力方法16                                      |
| VII. 補足事項                                           |

利用ガイド制作:株式会社 雄松堂書店 TEL: 03-3357-1411 FAX: 03-3356-8730

本利用ガイドに掲載の画像・利用方法は2013年4月現在のものです。データベース供給元である ProQuestの都合により必要に応じてシステム変更がありえますので予めご了承ください。

# I Entertainment Industry Magazine Archive (EIMA)とは

アメリカ、イギリスの音楽、映画、テレビ、ラジオ、娯楽産業の著名な業界誌、一 般紙を、創刊号から 2000 年まで収録。20 世紀のエンターテインメント業界発展の 背景を理解するのに必要不可欠な資料群です。 フルテキスト検索が可能であり、検索語はハイライト表示されます。 各地の図書館に保存されているオリジナル原本を、巻頭から巻末まで、カラーで デジタル化。刊行当時の報告書そのままを閲覧することができます。

収録タイトル

| < <u>Music&gt;</u>                       |
|------------------------------------------|
| ·Billboard (US, 1894-2000) *             |
| ·NME/New Musical Express (UK1946-2000)*  |
| ·Melody Maker (UK, 1926-2000) *          |
| • Musician (US, 1976-1999) *             |
| · Spin (US, 1985-2000) *                 |
| ·Disc (UK, 1958-1975)                    |
| ·Record Mirror (UK, 1976-1991)           |
| ·Rave (UK, 1964-1970)                    |
| ·R&R / Radio & Records (US, 1973-2000) * |
| • The Beat (US, 1982-2000) *             |
| ·Vox (UK, 1990-1999)                     |
| ·Muzik (UK, 1995-2000)                   |
| ·Mixmag (UK, 1983-2000)                  |
| ·Uncut (UK, 1997-2000)                   |
|                                          |

◎本データベースはリリース済みですが、全データのアップロードはまだ完了しておりません。
 2012 年 3 月現在、\*印の 16 誌の一部分または全てがアップロードされています。これは全データの約 50%にあたります。

※ ProQuest 社の複数のデータベースを契約している場合、他のデータベースとの横断検索 も可能です。トップページに、横断検索可能なデータベースが表示されます。

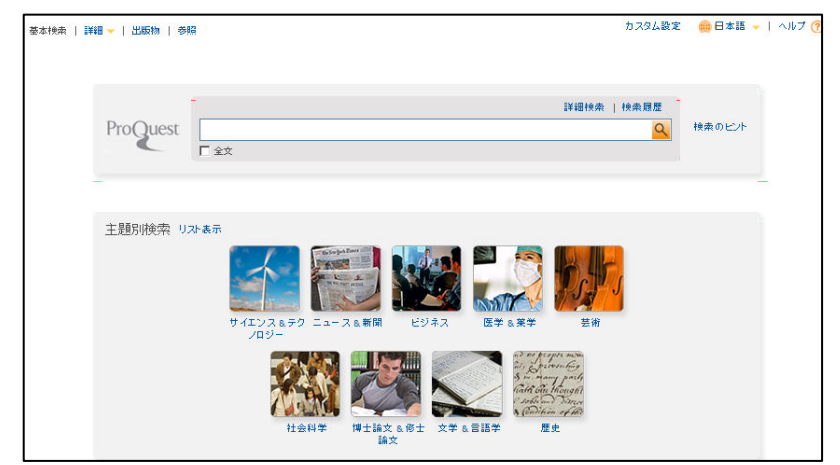

(プロクエストデータベース表示画面)

\*この画面から「芸術」→ 「Entertainment Industry Magazine Archive」を選択す ると、EIMA のみの検索画 面に入れます。

# || 資料を検索する

※ 検索を開始する前に

検索を開始する前に、Entertainment Industry Magazine Archive (EIMA)の インターフェースを日本語化します。

画面右上の言語の表示をクリックし、ウィンドウから日本語を選択します。

| カスタム設定 | 日本語 🚽 | ヘルプ 🕜 |
|--------|-------|-------|
|        |       |       |

ー度選択すると、ブラウザ上の Cookie 削除を行わない限り、修正の必要はありません。

#### ||-1:初期画面の説明

EIMA にアクセスするとまず下記の基本検索画面が表示されます。また他のページで画 面左上の「検索」へのリンクをクリックするとこの画面に戻ることが出来ます。

| Q 検索中: <u>1 データペース</u> ▼                                                                                                    | <u>5 検索履歴   0 選択したアイテム</u>   🍐 マイリサーチ   終了                                   |
|----------------------------------------------------------------------------------------------------|------------------------------------------------------------------------------|
| ≪ すべてのデータペース │ 芸術 データペース                                                                                                    | カスタム設定 🛛 🌐 日本語 👻   ヘルプ 🥐                                                     |
| ProQuest Entertainment Industry Mag.<br><sup>基本検索</sup>   詳細 -   出版物   コンテンツ概要                                                                                    | azine Archive                                                                |
|                                                                                                    | 詳細検索   検索履歴                                                                  |
|                                                                                                    | これらオプションのいずれかを試行してくだ                                                         |
|                                                                                                    | さい                                                                           |
| -                                                                                                    | <ul> <li>新しいProQuestの 検索構文変更 に<br/>ついて説明します。</li> </ul>                      |
| ボードドルおよびサイレンル映画の時代から 2000 年までの映画やエンターティング小業界の                                                                                                    | ProQuestの 製品サポートセンターで                                                        |
| 歴史を調査するための基本的な主要ソースを含んている保管用研究資料。映画、音楽、ブロードキャス・シアターを取り上げている米国および英国の主要業界紙は、映画ファン雑誌と音楽雑誌のタイルと共に含まれています。雑誌は、すべての記事、表紙、広告、およびレビューの詳細インチックス付きでカラーの高解像度ではすべてスキャンされています。 | よくある質問の客えを見つける。<br>- 一般のでない変問がありますか? お困り<br>のときはカスタマーサポートチームにお<br>問い合わせください。 |
| - p++wile #x<br>- タイルリスを表示 C                                                                                                    | 検索のヒント                                                                       |
|                                                                                                    |                                                                              |

#### 【画面上部のリンクの説明】

- A:基本検索:基本的な検索が可能です。最初はこのページが表示されます。
   → 4ページを参照
- B:詳細:複数の条件を組み合わせて検索したい時に使います。
   → 5ページを参照
- C:出版物:雑誌名で検索したり、雑誌名一覧から資料にたどり着くことができます。 → 7ページを参照

D:コンテンツ概要: EIMA 概要説明が表示されます。

E:マイリサーチ:個別アカウントを作成することができます。→ 14ページを参照

ProQuest ロゴをクリックすると、横断検索可能なプロクエストデータベース表示画面に戻ります。

#### ■ 4 ■

## 11-2:基本検索

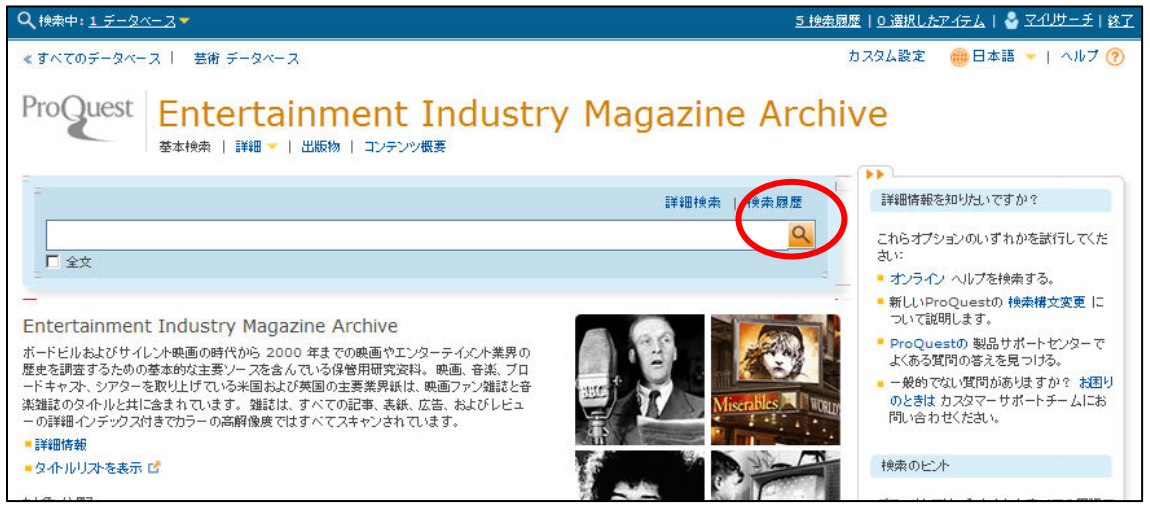

- 1: 調べたいキーワード(大文字でも小文字でも可)を検索欄に入力します。 必ず半角英数で入力してください。
- 2:検索欄の右端にあるボタンをクリックします。

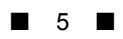

## 11-3:詳細検索 <上段>

| 詳細検索         |                |    |          |           |                     |
|--------------|----------------|----|----------|-----------|---------------------|
| 書誌情報検索   コマン | ボライン   類似記事の検索 |    |          |           |                     |
|              |                |    | <b>中</b> | すべてのフィールド | ノイールトコート   秋菜のビント   |
| AND 🗸 (      |                | OR | ) 中      | すべてのフィールド | •                   |
| AND 🗸 (      |                | OR | ) 中      | すべてのフィールド | •                   |
| ● 行の追加   行の削 | 8余             |    |          |           | 検索 フォームをクリアする       |
| 検索オブション      |                |    |          |           |                     |
| 校込み:         | □ 全文           |    |          |           | 主題別検索               |
| 出版日:         | すべての日付         | ×  |          |           | それぞれの主題にはカスタマイズされた接 |

- 1: 検索式を条件を組み合わせて組み立てられます。「行の追加」でさらに行数を 増やして絞込みが可能です。
- プルダウンメニューから右記のような検索対象 項目を任意に一行あたり一項目だけ選択して組 み合わせることができます。 項目を増やしたい場合は、「行の追加」で行数を 増やしてください。

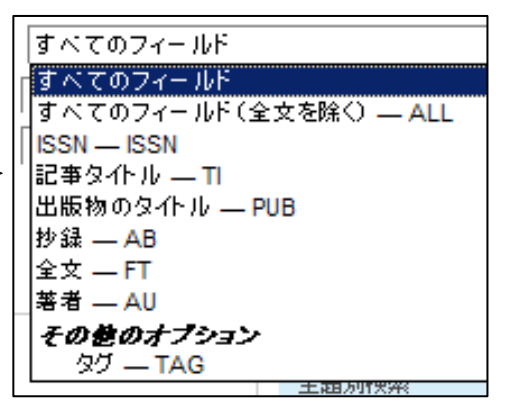

- 3:組み合わせ検索は、下記の3種類から選択できます。
  - 「AND」 上下行を両方あわせる
  - 「OR」 上下行のいずれか
  - 「NOT」上行を生かして下行を含まない
- 4:日付範囲は、右記のような項目より選択できます。

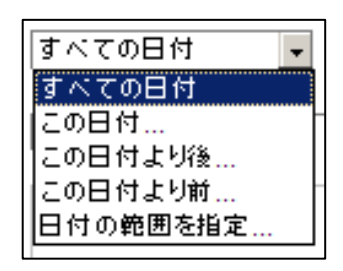

AND -

AND OR

NOT

#### <下段>

| 刊行物の主題:                       |                                                                 | 刊行物主題を調べる                                                                        |
|-------------------------------|-----------------------------------------------------------------|----------------------------------------------------------------------------------|
| ドキュメントのタイプ・                   | <ul> <li>□ 全てを選択する</li> <li>□ イメージ/写真</li> <li>□ (ス)</li> </ul> | <ul> <li>クリックすると、別ウィン</li> <li>ドウから任意の項目を選</li> </ul>                            |
|                               | □ 15ス<br>□ ニュース<br>□ プレビュー<br>□ プロントページ/カバーストーリー<br>□ レシピ       |                                                                                  |
|                               | □ 一般情報                                                          | 刊行物主題を調べる [ヘルフ] ⑦ ⑧                                                              |
| 文書の特集記事(Document<br>Feature): | □ 全てを選択する                                                       | 名称を入力します。                                                                        |
|                               | Advertisement                                                   | すべて 0-9 A-C D-F G-I J-L M-O P-R S-U V-Z<br>以下の用語と組み合わせる\uffia C OR C AND ##和への注如 |
|                               | T Article                                                       | Communications                                                                   |
|                               | Cartoons                                                        | CommunicationsRadio                                                              |
|                               | Charts                                                          | CommunicationsTelevision And Cable                                               |
|                               | 🗖 Diagrams                                                      | C Motion Pictures                                                                |
|                               | 🗖 Graphs                                                        | □ Music<br>#未への追加 (計) [                                                          |
|                               | Illustrations                                                   |                                                                                  |
| 出版图:                          | □ 全てを選択する                                                       |                                                                                  |
|                               | United Kingdom                                                  |                                                                                  |
|                               | United States                                                   |                                                                                  |
| 検索結果の並び替え順:                   | 出版日(古い順に表示)                                                     |                                                                                  |
| 1ページのアイテム数:                   | 20 💌                                                            |                                                                                  |
| 重複:                           | 🔲 重複ドキュメントを含む 🚺                                                 |                                                                                  |
|                               |                                                                 | 検索 フォームをクリアす                                                                     |

5:様々な項目から組み合わせができます。

・ドキュメントのタイプ: 記事そのものの種類から検索します。
 主な選択項目: 写真、プレビュー、フロントページ(表紙)、広告、
 統計・データ報告(=ヒットチャート)、相応(=投書)、等

・文書の特集記事: 記事に含まれる情報の特徴から検索できます。

・出版国:(英国・米国から選択可能)

6: 検索結果の並び替え順、1ページの表示アイテム数を指定できます。

雑誌名で検索したり、雑誌名一覧から資料にたどり着くことができます。

## <上段>

雑誌名、出版社、主題、ISSN、出版国、日付等から検索できます。

| 出版物検索        |                        |               |  |
|--------------|------------------------|---------------|--|
| _            |                        |               |  |
| I            |                        | タイトル中 🔹 検索    |  |
| More options |                        |               |  |
| 出版物のタイトル:    |                        | 出版物タイトルを調べる   |  |
| 出版社:         |                        | 出版社を調べる       |  |
| 刊行物の主題:      |                        | 刊行物主題を調べる     |  |
| ISSN:        |                        |               |  |
| 出版国:         |                        | 出版国を調べる       |  |
| 日付           | 原文 1880 訳文 2000 (yyyy) | _             |  |
|              |                        | 検索 フォームをクリアする |  |

## <下段>

雑誌名一覧が表示されます。タイトルをクリックするすると、 それぞれのタイトルの詳細、各号へのリンクが表示されます。

| 30 刊行物 サマリーを表示する   タイルのみ表示する □ 全文のみ 進む<br>すべて 0-9 A B C D E F G H I J K L M N O P Q R S T U V W X Y Z |                                                       |                                                                   |  |  |  |  |  |
|----------------------------------------------------------------------------------------------------|-------------------------------------------------------|-------------------------------------------------------------------|--|--|--|--|--|
| オペア                                                                                                   |                                                       |                                                                   |  |  |  |  |  |
| 1                                                                                                    | g へ C<br>1 American Film (Archive: 1975-1992) 全文があります |                                                                   |  |  |  |  |  |
|                                                                                                    | 全文収益期間:                                               | Oct 1, 1975 (Vol. 1, no. 1) - Ja. 1, 1992 (Vol. 17, no. 1)        |  |  |  |  |  |
|                                                                                                    | 対象 (全書式):                                             | Oct 1, 1975 (Vol. 1, no. 1) - Ja. 1, 1992 (Vol. 17, no. 1)        |  |  |  |  |  |
|                                                                                                    | 出版社:                                                  | Nielsen Business Media                                            |  |  |  |  |  |
|                                                                                                    | ISSN:                                                 | 0361-4751                                                         |  |  |  |  |  |
|                                                                                                    | 出版地:                                                  | New York                                                          |  |  |  |  |  |
| 2                                                                                                    | Back Stage (Archive: 1960-2000)                       | 全文があります                                                           |  |  |  |  |  |
|                                                                                                    | 全文帜益期間:                                               | Apr 14, 1961 (Vol. 2, no. 15) - Dec 29, 2000 (Vol. 41, no.<br>51) |  |  |  |  |  |
|                                                                                                    | 対象 (全書式):                                             | Apr 14, 1961 (Vol. 2, no. 15) - Dec 29, 2000 (Vol. 41, no.        |  |  |  |  |  |
|                                                                                                    |                                                       |                                                                   |  |  |  |  |  |
| 和好物素                                                                                                  | ۶.th                                                  |                                                                   |  |  |  |  |  |
| 101019                                                                                                | ミドリ 《刊行物検索に戻る                                         |                                                                   |  |  |  |  |  |
| American                                                                                              | Film (Archive: 1975-199                               | →2) 最新号を見る >                                                      |  |  |  |  |  |
| 出版物のタイトル                                                                                              | - American Film (                                     | (Archive: 1975-1992)                                              |  |  |  |  |  |
| 対象 (全書式):                                                                                             | Oct 1, 1975 (Vo<br>利用可能な形式を表                          | ol. 1, no. 1) - Jan 1, 1992 (Vol. 17, no. 1)<br>标示                |  |  |  |  |  |
| ISSN:                                                                                                 | <b>全文があります</b><br>0361-4751                           | r                                                                 |  |  |  |  |  |
| 主題:                                                                                                   | Motion Pictures                                       |                                                                   |  |  |  |  |  |
| すべて表示 👻                                                                                               |                                                       |                                                                   |  |  |  |  |  |
|                                                                                                    |                                                       |                                                                   |  |  |  |  |  |
| この出版物内                                                                                                | ]を検索する:                                               |                                                                   |  |  |  |  |  |
| -                                                                                                    |                                                       |                                                                   |  |  |  |  |  |
| 1                                                                                                    |                                                       |                                                                   |  |  |  |  |  |
|                                                                                                    |                                                       |                                                                   |  |  |  |  |  |
|                                                                                                    |                                                       |                                                                   |  |  |  |  |  |
|                                                                                                    |                                                       |                                                                   |  |  |  |  |  |
|                                                                                                    |                                                       |                                                                   |  |  |  |  |  |
| 特定の号を参照する<br>現在、このリストは最新号からの順になっています。一番古い号を最初に見る                                                      |                                                       |                                                                   |  |  |  |  |  |
| 1990 - 199                                                                                            | E 1990 - 1992                                         |                                                                   |  |  |  |  |  |
| € 1980 - 198                                                                                          | 9                                                     |                                                                   |  |  |  |  |  |
| ₩ 1975 - 197                                                                                          | 1975 - 1979                                           |                                                                   |  |  |  |  |  |

# Ⅲ 資料を閲覧する

表示された資料の閲覧方法を解説します。

|||-1 検索結果一覧の見方

検索結果は以下のように一覧として表示されます。

| 検索結果:4                                     | 16087 * 較過み検索                                                                                                    | 🖂 アラートを作成 🔝 RSS フィードの作成 🔛 検索を保存                                                           |
|--------------------------------------------|----------------------------------------------------------------------------------------------------|-------------------------------------------------------------------------------------------|
| 0 選択したアイモ                                  | ምሩ [ኃሀዎ] 👘 マイリサーチへ傷                                                                                                    | 保存 🖂 電子メール 🛃 印刷 📄 書誌情報 🕌 エクスポート/保存 🦷                                                      |
| <ul> <li>□ 1-20を選択</li> <li>□ 1</li> </ul> | 簡易表示   詳細表示<br>Michael Jackson's<br>Nelson, George; Rowland, Mark. Musician (Archive: 1982-1999) 69 (Jul 1, 1984): 4<br>50, 52, 54, 56.<br>酬 書誌情報 இ全文 ▼ Flash                              | つ プレビュー<br>検索結果の並び替え順:<br>44-<br>間速度<br>並び替え                                              |
| 2                                          | LIVE: MICHAEL JACKSON<br>Edited by Stave Lamacq. New Musical Express (Archive: 1952-2000) (Aug 8, 1992):<br>38.<br>Im 書訪情報 📄 全文 📝 全文 - Flash                                               | ■プレビュー<br>): 37-<br>回 全文                                                                  |
| П З                                        | <u>Thrilling Eight Grammys For <mark>Michael Jackson</mark><br/>Grein, Paul. <b>Billboard (Archive: 1963-2000)</b> 96. 9 (Mar 10, 1984): 1, 72.<br/></u>                                   | <ul> <li>□ リノース24ブ</li> <li>□ 一般誌 (46086)</li> <li>■ 強誌アーカイブ (1)</li> <li>□ 等者</li> </ul> |
| 4                                          | <u>MEANING GOOD: MICHAEL JACKSON</u><br>McCready, John. <b>New Musical Express (Archive: 1952-2000)</b> (Sep 12, 1987): 33.                                                                | <ul> <li>         ・・・・・・・・・・・・・・・・・・・・・・・・・・・・・</li></ul>                                 |
| 5                                          | The Return Of <mark>Michael Jackson</mark> , The Man, The Myth, That Face<br>Mellor, C J. <b>Back Stage (Archive: 1960-2000)</b> 28. 36 (Sep 4, 1987): 5, 33.<br>圖 書誌情報 圓 全文  ✔ 全文 - Flash | ■ 出版国<br>■ タグ                                                                             |
| 6                                          | <u>Music Video: Michael Jackson Videos Garner 24 AVA Nominations</u><br>Goldman, Clint. Back Stage (Archive: 1960-2000) 25. 11 (Mar 16, 1984): 39, 56, 5<br>書誌情報 📄 全文 📝 全文 - Flash         | ■ 2000 (10年単位)<br>59.                                                                     |
| 7                                          | Radio: MICHAEL JACKSON <u>CELEBRATES 25 YEARS AT KABC</u><br>Bunzel, Reed E. <b>Broadcasting (Archive: 1957-1993)</b> 121. 25 (Dec 16, 1991): 45-4                                         | В7/22-<br>46.                                                                             |
| 8                                          | Michael Jackson : King of talk<br>Petrozzello, Donna. Broadcasting & Cable (Archive: 1993-2000) 127. 25 (Jun 16, 1:<br>34-35,                                                              | 摩ブレビュー<br>1997):                                                                          |

- A:検索結果の並び替え順を出版日の古い/新しい順、関連度から指定できます。
- B: クリックすると絞込み条件が表示されます。「その他のオプション」をクリックす
  - ると、詳細な絞込みオプションが別ウィンドウで表示されます。

| 絞込みオプショ | ン例・    | (出版物のタイ | トル)  |
|---------|--------|---------|------|
|         | ~ pg . |         | 170) |

| 出版物のタイトル( |    |                                                        |                 |     |  |
|-----------|----|--------------------------------------------------------|-----------------|-----|--|
| 含む        | 除く | <u>出版物のタイトル</u>                                        | <u>件数</u> ▼     |     |  |
|           |    | Billboard (Archive: 1963-2000)                         | 5960            | -   |  |
|           |    | R & R (Archive: 1994-2000)                             | 5451            |     |  |
|           |    | Radio & Records (Archive: 1973-1993)                   | 4822            |     |  |
|           |    | The Billboard (Archive: 1894-1960)                     | 4003            |     |  |
|           |    | The Stage and Television Today (Archive:<br>1959-1994) | 3953            |     |  |
|           |    | The Stage (Archive: 1880-1959)                         | 3922            |     |  |
|           |    | New Musical Express (Archive: 1952-2000)               | 3749            | · 1 |  |
|           |    | New Musical Express (Archive: 1992-2000)               | <u>通用</u> キャンセル | 1   |  |

C:公開日:出版年月日毎の検索結果記事件数を棒グラフで表しています。 グラフのバーをクリックすると該当年代の記事のみ表示します。 グラフの横軸のマーカーで指定し、アップデートをクリックすると、年代を絞り 込むことができます。

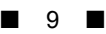

#### |||-2 検索結果資料の見方

検索結果の記事は以下のように表示されます。

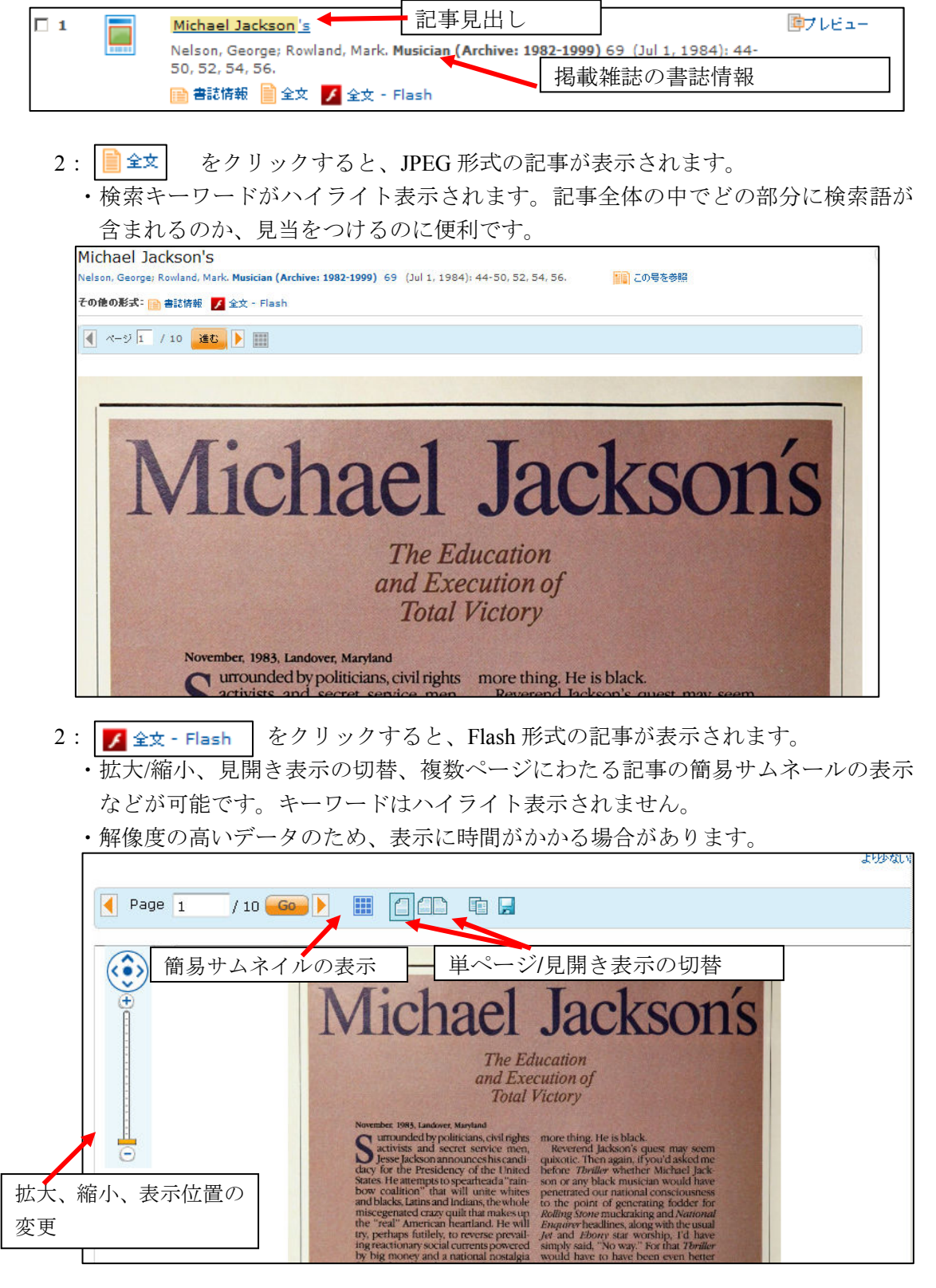

3:「書誌情報」をクリックすると、各記事のインデックスを閲覧できます。

#### |||-3 資料をチェックする

表示された任意の記事にチェックを入れて、まとめて閲覧することができます。 1:検索結果一覧の任意のタイトルにチェックを入れます。

※ 複数入れることができます。

|     | <u>The Stage Directory</u><br><b>The Stage (Archive: 1880-1959)</b> 11 (Jun 3, 1881): 2-5.      | <b>◎</b> ブレビュー |
|-----|-------------------------------------------------------------------------------------------------|----------------|
| ₹ 2 | <u>Advertisement</u><br><b>The Stage (Archive: 1880-1959)</b> 23 (Aug 26, 1881): 1.<br>書誌情報     | <b>@</b> プレビュ− |
| 3   | Advertisement<br>The Stage (Archive: 1880-1959) 24 (Sep 2, 1881): 1.<br>曾書誌情報 📄 全文 📝 全文 - Flash | <b>┣</b> ブレビュー |

2:マイリサーチの項目に一時保存されます。

![](_page_9_Figure_7.jpeg)

- **3**:マイリサーチをクリックすると、チェックしたタイトルが表示され、ここから タイトルの中に入ることができます。
- ※ 1~3の操作は、ブラウザを閉じない限り何度でも行うことができ、その 度ごとにタイトルが追加されていきます。
- ※ チェックした項目を、ブラウザの終了後も保存しておきたい場合は、 個別アカウントの登録を行って下さい。 →p.14 へ

| 選択         | したア    | <sup>7</sup> イテム                                      |                                                                                                    |              |      |               |                    |                                                  |
|------------|--------|-------------------------------------------------------|----------------------------------------------------------------------------------------------------|--------------|------|---------------|--------------------|--------------------------------------------------|
| <b>ア</b> イ | テム 1-2 | を選択                                                   |                                                                                                    | 💼 マイリサー チへ保存 | 🔀 削除 | 🖂 電子 メール      | 🖲 <sup>E</sup> P 🖷 | り 😑 書誌 🕯                                         |
| ☑ 1        |        | <u>The Stage Directory</u><br>The Stage (Archive: 188 | 0-1959) 11 (Jun 3, 1881): 2 <sup>.</sup><br>┃全文 - Flash<br><mark>                                     </mark> | -5.          |      | <b>ဨ</b> プレビュ |                    | ビント<br>マイリサー - :<br>リサー チへ1<br>るように Pr<br>することが! |
| 2          |        | Advertisement<br>The Stage (Archive: 188              | <b>0-1959)</b> 23 (Aug 26, 1881):<br>全文 - Flash<br><mark>义</mark> 削除                                          | 1.           |      | <u>₿</u> 7763 |                    | 詳しく見る                                            |

# Ⅳ. 資料を保存する、印刷する

記事表示画面上部のメニューより、資料の保存、メール送信、印刷が可能です。

📑 選択したアイテムに追加 😥 マイリサーチへ保存 🖂 電子メール 🤮 印刷 🚍 書誌情報 🕌 エクスボート/保存 💌 🗞 ダグ 🔼 共有 🔳 ヒ 🔍

#### VI-1:表示した文書を保存する

- 「エクスポート/保存」をクリックし、 PDFを選択します。
- 保存のコマンドが出てくるので 項目を選択し、保存します。

![](_page_10_Picture_7.jpeg)

| エクスボート/保存 | E                                                 |                                                   | [ヘルブ] 🧿 😣          |
|-----------|---------------------------------------------------|---------------------------------------------------|--------------------|
| 出力先:      | PDF                                               |                                                   |                    |
|           | ▲ <b>全文 (索引、抄録、全文、イメー</b> )<br>元のファイル形式 (例、PDF、ビデ | ジ、 <b>インデキシング)</b><br>・オ、プレゼンテーション、スプレッドシート) は保存: | <b>▼</b><br>されません。 |
| ページ範囲:    | ● 全て                                              |                                                   |                    |
|           | ◎ 現在のページ                                          |                                                   |                    |
|           | ○ ページ: 1-10                                       | _                                                 |                    |
|           | ページ数および/またはページ網<br>入力します。                         | M囲をコンマで区切って入力してください。例えば、1                         | 1、4-6、9を           |
| 文献目録:     | □ 最後の文献引用を含む                                      |                                                   |                    |
| 文献引用書式:   | APA 6th - American Psycholog                      | ical Association, 6th Edition                     | *                  |
| 含まれるもの:   | ▶ 検索履歴                                            | ☑ 表紙/ヘッダ                                          |                    |
|           | 🗹 目次                                              | ▼ ドキュ火水番号付け                                       |                    |
|           | それぞれのドキュメントの永続り                                   | ノクはファイルに保存されます。<br>親日                             | おし キャンセル           |
|           |                                                   |                                                   |                    |

#### VI-2:表示した文書を印刷する

記事や書誌情報を印刷に適した表示にします。

1:「印刷」のアイコンをクリックします。

![](_page_10_Picture_12.jpeg)

2:印刷のコマンドが出るので、項目を選択し、印刷します。

| 印刷                    |                                                                             | [ヘルプ] 🥱 😣        |
|-----------------------|-----------------------------------------------------------------------------|------------------|
| コンテンツ:<br>(可能な場合)     | 全文 (索引、抄録、全文、イメージ、インデキシング)<br>PDF はブリントアウトに含まれません。                          |                  |
| 文献目録:<br>文献引用書式:      | □ 最後の文献引用を含む<br>  APA 6th - American Psychological Association, 6th Edition | V                |
| 含まれるもの:               | □ 検索履歴                                                                      |                  |
| Page break:<br>予想サイズ: | ☑ 各ドキュント後ページの区切りを挿入<br>1ページ                                                 | <b>続ける</b> キャンセル |
| Page break:<br>予想サイズ: | ☑ 各ドキュント/後ページの区切り返捕人<br>1ページ                                                | 続ける キャンセル        |

■ 11 ■

#### VI-3:文書をメールする

文書の索引もしくは PDF 全文をメールすることができます。 1: PDF ファイルが表示された状態で、「電子メール」のアイコンをクリックします。

| 🖂 電子メール |
|---------|
|---------|

2:メール送信の設定画面が出るので、任意の方法を選択し、「送信」をクリックします。

※ メールの送信者は「noreply@proquest.com」となります。

またこのメールに対する返信はできません。

| 電子メールアドレス:    |                                                                                         |
|---------------|-----------------------------------------------------------------------------------------|
| BCC:          | セミコロン(;)で区切ることによって複数の電子メールアドレスを指定することができます。受信者は<br>自分以外の電子メールアドレスを見ることができません。           |
| 送信先名:         |                                                                                         |
| 件名:           | あなたの ProQuest リサーチ                                                                      |
| 內容:<br>(選択項目) |                                                                                         |
| 含まれるアイテム:     | ○ 短い索引のみ                                                                                |
| (可能な場合)       | ○ 短い索引、抄録、インデキシング                                                                       |
|               | ● 元のファイル形式 (PDF、ビデオ、ブレゼンテーション、スブレッドシート、画像)(簡単な書<br>誌情報、抄録、全文、画像、インデクシング、7MBを超えない添付ファイル) |
|               | 各電子メール済みドキュメントには永続リンクが含まれています。                                                          |
| 引用文献書式:       | Apa6                                                                                    |
|               | Powered by RefWorks                                                                     |
| 電子メールの形式:     | • HTML                                                                                  |
|               | ○ テキストのみ (イメージまたは文字修飾な).)                                                               |

- A:電子メールアドレス 送信先のメールアドレスを指定します。英数字を 正確に記入してください。
- B: BCC BCC にて送信する場合、入力してください。
- C:送信先名 送信先の名前を入れます。メール本文の中に記載されます。 空欄でも送信可能です。
- D:件名 メールタイトルになります。
- E: 内容 本文に追加する文章を入れます。
- F:含まれるアイテム 索引だけのものと PDF を含む全文ファイルを メールできます。
- G:引用文献書式 定められた数種類のスタイルから選択できます。
- H:電子メールの形式 HTML 文書の形式(ウェブサイトを見るための形式)
   かテキストベースかを選択できます。お使いのメールプログラムを考慮の
   上、選択ください。

#### VI-4:書誌情報を生成する

表示された文書を参考文献として引用するためのツールです。 1: PDF ファイルが表示された状態で、「書誌情報」をクリックします。

![](_page_12_Picture_3.jpeg)

2:別ウィンドウが開き、文献の書誌が表示されるので、コピーして使用します。 マウスを左クリックしながらスライドさせ、反転色になったら、右クリックで 「コピー」を選択するとコピーできます。これをメール本文やテキストなどに ペーストして利用します。

索引スタイルは APA, AMA など数種類から選択が可能です。

| 書誌情報                                                                      | Help 🕐 🙁                  |
|---------------------------------------------------------------------------|---------------------------|
| 引用スタイル: APA 6th - Annotated with Abstracts - American Psychological Assoc | ciation, 6th Edition 🗾 変更 |
| 下記の書誌情報をコピし、ドキュメントに貼り付けてください the citation into your docume                | ent.                      |
| An error occured accessing the QuikBib Service.                           |                           |
|                                                                           |                           |
|                                                                           |                           |

## VI-5:書誌情報をエクスポートする

表示された文書の書誌情報を、RefWorkやEndNoteといった文献情報管理ソフト にエクスポートするためのツールです。

1:「エクスポート/保存」をクリックし、 「EndNote、レファレンスマネージャ、 または ProCite」を選択します。

![](_page_12_Picture_10.jpeg)

2:別ウィンドウが開きます。それぞれのリンクをクリックします。

| 出力先:              | EndNote、レファレンスマ       | ネージャ、または ProCite                     | •   |
|-------------------|-----------------------|--------------------------------------|-----|
| コンテンツ:<br>(可能な場合) | 索引、抄録、インデキシ)          | ンダ                                   | •   |
|                   | 🔲 最後の文献引用を含む          |                                      |     |
| 文献引用書式:           | APA 6th - American Ps | ychological Association, 6th Edition | Ŧ   |
| 含まれるもの:           | ▶ 検索履歴                | ☑ 表紙/ヘッダ                             |     |
|                   | ☑ 目次                  | ▼ ドキュメント番号付け                         |     |
|                   | 引用マネジメントツール音<br>ります.  | Fファイルを開きます。どのプログラムからファイルを開くかを開かれるこ   | こかる |

■ 13 ■

# V:個人アカウントの登録と利用

個人アカウントを作成し利用することによって、検索条件やチェックしたアイテム を保存することが出来ます。この方法だと、データベースからログアウトした後 でも保存したデータにアクセスすることが可能です。

◎個人アカウントの作成

まず、利用者の個人アカウントを作成します。

1: 検索結果表示画面の右上にある「サインイン」を クリックします。

| カスタム設定   日本語 | ト・ト ヘルブ 🕐 |
|--------------|-----------|

| ユーザー名 | -01%                   |       |
|-------|------------------------|-------|
| バスワード |                        |       |
|       | <u> パフロードをお忘</u> れですか? | サインイン |

- 2: Login 画面に移動します。最初に個人アカウントの登録を行います。 画面下部の「マイリサーチアカウントを作成する」をクリックします。
- 3:登録画面から設定を行います。
  - ※ 全て英数字で記入してください。
  - ※ パスワードはお手元にお控えください。

| ユーザー名                            | books-yushodo                                    |           |
|----------------------------------|--------------------------------------------------|-----------|
|                                  | アカウントへの [サインイン] で使用されます。                         |           |
| パスワード                            | •••••                                            |           |
|                                  | 8 文字以上を入力してください。                                 |           |
| バスワードの再入力                        | •••••                                            |           |
| 名                                | Books<br>[サインイン] されると名前がスクリーン上に現れます。             | 0         |
| <b>女</b> 生                       | Yushodo<br>あなたのアカウントから送信された電子メールに表示              | されます      |
| あなたの電子メール アドレ                    |                                                  |           |
| ~                                | バスワードをお忘れの場合、通知が送信されます。                          |           |
| RefWorksアカウントをお<br>持ちですか?(オブション) | □ はい、マイリサーチとリンクさせたいRefWorksアカ<br>持っています。<br>詳細情報 | ウントをう     |
| I lave read and agr<br>below).   | ee to the privacy policy and terms and condition | s (linked |
| Privacy policy Ter               | ms and Conditions                                | + ++      |

※ 最後に、Privacy policy を一読の上、チェックボックスにチェックを入れ、「Create account」ボタンをクリックします。

4: チェックしたアイテムの保存

◎個人アカウントのへのサインイン

1:検索結果表示画面の左上にある「サインイン」を クリックします。 ▲ マイリサーチ (2個の新7 イテム) | サインイン カスタム設定 | 日本語 ▼ | ヘルブ ⑦

| [サインイン]し     | てあなたの「カスタム設定」を設定して、ご                  | 自身のリサーチ用に ProQuest を |
|--------------|---------------------------------------|----------------------|
| スタム化してくた     | est sient porte a lance, about of a l |                      |
| ユーザー名        | · · · · ·                             |                      |
| パスワード        |                                       |                      |
|              | パスワードをお忘れですか?                         | THON I               |
| マイリサーチア      | カウントを作成する                             |                      |
| Save, tag, o | rganize, and share your research.     |                      |

- 2:登録したユーザー名とパスワードを入力し、「サインイン」をクリックします。
- 3: チェックしたアイテムが表示されます。「フォルダに追加」をクリックすると 保存できます。

| ProQuest マイリサーチ Ref Works                                                                                                    |                                                                                                    |
|----------------------------------------------------------------------------------------------------|----------------------------------------------------------------------------------------------------|
| ドキュメント<br>新規 (0)         検索アイテム<br>和 (0)         アラート<br>(0)         RSS フィード<br>(0)         My tags<br>(0)         My shared lists         ウィジェット         マイアカウント                              |                                                                                                    |
| ドキュメント(2)                                                                                                    |                                                                                                    |
| 現在のフォルダ: Research ・                                                                                                    | 結果を以下で並べ替える                                                                                                    |
| <ul> <li>✓ Select items 1-2 フォルダに追加</li> <li>リストで共有</li> <li>× 削除</li> <li>× 電子メール</li> <li>▲ 印刷</li> <li>■ ざり用</li> <li>● 茶引のエクスポート</li> <li>■ ファイルに保存</li> </ul>                              | 追加された日付<br><u> 並び替え</u>                                                                                                    |
| ▼ 1  下 Coca-Cola Company Annual Report 1980 [PDF] America's Corporate Foundation, . (1980). □ 索引 ① 全文%s (5 MB) メモ: まだべモがありません □ メモの追加 In folders: Research 最終保存日: 12月 07 2010 アイテムの削除 □ フォルグに追加 | View<br>全てのドキュメント<br>新規追加されたドキュメント<br>フォルダに入っていないドキュメント<br>Folders<br>フォルダ管理<br>新しいフォルダ                                                                        |
| Preview     America's Corporate Foundation, . (1978).     ● 索引 ① 全文%s (2 MB)     メモ: まだメモがありません □ メモの追加     In folders: Research     最終保存日: 12月 07 2010     アイテムの削除 □ フォルダに追加                   | RefWorksアンの皆さん!<br>アカウントを関連付けると、RefWorksに<br>ワンクリックでアイテムを追加できます。<br>サインアップ中または後で随時マカウント<br>をマイリサーチに関連付けることができま<br>す。関連付けるときはRefWorksのログ<br>イン情報を用意してください。詳しく見る |
| 1ページのアイテム数: 20 💽 変更                                                                                                    |                                                                                                    |

## VI. 検索語の入力方法

検索語を入力する際の注意事項やコツを解説します。

#### 1:大文字・小文字

大文字と小文字は区別されません。

2:その他、引用符、あいまい検索などは、「検索のヒント」をクリックすると それぞれの方法が記載されています。

![](_page_15_Picture_7.jpeg)

## Ⅶ. 補足事項

- 本商品は可能な限り、Windows パソコン上で Internet Explorer をブラウザとしてご 使用ください。他の OS、ブラウザ上でもほとんど問題なく動作いたしますが、一 部の機能について利用できなくなる場合があります。
- 2: 表記された画像は特に記載された場合を除いて Windows の Internet Explorer でのものです。Macintosh などの OS や IE 以外のブラウザでは一部メニュー表記が異なって表示される場合があります。
- 3: 検索語はすべて英数字モードで入力してください。全角アルファベットは認識し ない場合がありますのでご注意ください。